# 电脑(PC)接收全站仪数据

#### 全站仪开机

| 按 MENU | 按键进入菜单   |
|--------|----------|
| 按 PAGE | 按键翻页     |
| 按 F3   | 按键选择数据传输 |

### 全站仪进入下面的界面:

| 【数据发送 |    |     |       |
|-------|----|-----|-------|
| 作业:   |    | DEF | AULT  |
| 数据:   |    | 测   | 量值 ◀▶ |
| 传输模式: |    | С   | OM ◀► |
|       |    | 多个过 | 文件    |
| 格 式:  |    | (   | GSI   |
| 列 表   |    |     | 发送    |
| F1    | F2 | F3  | F4    |
|       |    |     |       |

按 F1 按键选择磁盘

| 按 F4  | 确认  | 再按上下键选择要传输的数据 |
|-------|-----|---------------|
| 按 ENT | 确认说 | 5. 择          |

## 全站仪进入下面的界面:

| 【数据发送 | ]     |       |             |
|-------|-------|-------|-------------|
| 作业:   |       | DEFAU | LT          |
| 数据:   |       | 测量值   | 直 ◀▶        |
| 传输模式: |       | COM   | <b>4</b>    |
|       |       | 多个文件  | 1           |
| 格 式:  |       | GSI   | [           |
| 列 表   |       |       | 发送          |
| F1    | F2    | F3    | F4          |
| 按向下按键 | 将焦点移动 | 为到    |             |
| 数据:   |       | 测量值   |             |
| 按向右按键 | 将数据格式 | 式选择为成 |             |
| 数据:   |       | 已知点   | <b>▲</b> ►  |
| 按向下按键 | 将焦点移动 | 力到    |             |
| 传输模式: |       | COM   | <b>&lt;</b> |

| 按向右按键将数据格 | <b>}式选择为成</b> |            |
|-----------|---------------|------------|
| 传输模式:     | USB           | <b>▲</b> ► |

### 最终界面如下图:

| 【数据发送 |    |      |      |         |
|-------|----|------|------|---------|
| 作业:   |    | DEFA | AULT |         |
| 数据:   |    | 已    | 知点   | <b></b> |
| 传输模式: |    | US   | SB   | <b></b> |
|       |    | 多个ゴ  | て件   |         |
| 格 式:  |    | (    | GSI  |         |
| 列 表   |    |      |      | 发送      |
| F1    | F2 | F3   |      | F4      |

按 F4 让仪器进入等待发送状态。

### 电脑操作:

运行桌面上的快捷图标

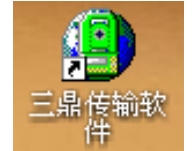

程序运行界面如下图

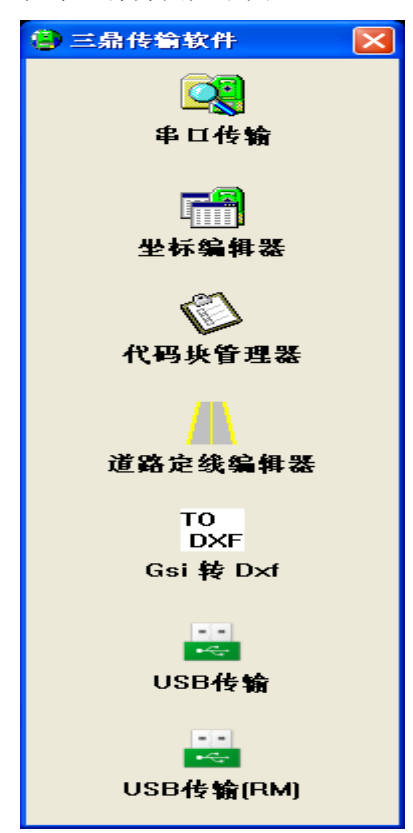

#### 鼠标单击选择 USB 传输

| 🔡 Sa | mDin | g USE | Communica | ation |   | K   |
|------|------|-------|-----------|-------|---|-----|
| 文件   | 编辑   | 视图    | USB传输模式   | 帮助    |   |     |
|      |      |       |           |       |   | ^   |
|      |      |       |           |       |   |     |
|      |      |       |           |       |   |     |
|      |      |       |           |       |   |     |
|      |      |       |           |       |   |     |
|      |      |       |           |       |   |     |
|      |      |       |           |       |   |     |
|      |      |       |           |       |   |     |
|      |      |       |           |       | - | v   |
| 就绪   |      |       |           |       |   | _/_ |

## 选择上传已知点数据/测量数据到电脑

| 🗒 S | anDin | g USB | Communication |        |  | ×      |
|-----|-------|-------|---------------|--------|--|--------|
| 文件  | 编辑    | 视图    | USB传输模式 帮助    |        |  |        |
| I   |       |       | USB 参数        | Ctrl+T |  | ^      |
|     |       |       | 上传测量数据到电脑     | Ctrl+P |  |        |
|     |       |       | 上传已知点数据到电脑    | Ctrl+M |  |        |
|     |       |       | 上传水平定线数据到电脑   | Ctrl+N |  |        |
|     |       |       | 上传垂直定线数据到电脑   | Ctrl+V |  |        |
|     |       |       | 下载已知点数据到仪器    | Ctrl+Z |  |        |
|     |       |       | 下载编码数据到仪器     | Ctrl+Y |  |        |
|     |       |       | 下载水平定线数据到仪器   | Ctrl+X |  |        |
|     |       |       | 下载垂直定线数据到仪器   | Ctrl+O |  |        |
|     |       |       |               |        |  |        |
|     |       |       |               |        |  |        |
|     |       |       |               |        |  |        |
|     |       |       |               |        |  | $\sim$ |
|     |       |       |               |        |  | 1      |

#### 弹出提示框

| STONEX | USB Communication                   |
|--------|-------------------------------------|
| 1      | 请在全站仪上按EMT键进入传输,初始化USB成功后,在电脑上回车确定! |
|        | 铺定                                  |

点上图中的 确定 按钮开始传输。

等待仪器端显示 数据发送完成,自动断开 USB 并返回 MUNE 界面。 由于仪器端已经断开 USB,电脑端软件会弹出下图提示

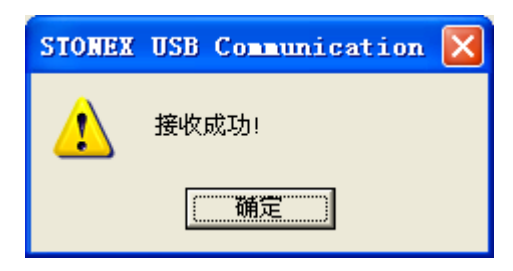

确定

# 将数据保存为 GSI 格式或者 CASS 格式。

## 文件\保存

| 🖁 SanDin               | g USB Comm  | unication                                                                  |   |
|------------------------|-------------|----------------------------------------------------------------------------|---|
| 文件 编辑                  | 视图 USB传输    | 俞模式 帮助                                                                     |   |
| 新建                     | Ctrl+N      | PAR 8110+000000000000000 8210+0000000000000000                             | ^ |
| 打开                     | Ctrl+0      |                                                                            |   |
| 保存                     |             | RE 8110+00000000000000008210+0000000000000000000000000000000000            |   |
| 打印                     | Ctrl+P      | 16 8110-000000000000246 8210+000000000000649 8310-                         |   |
| 打印预览                   |             |                                                                            | = |
| 打印设置。                  |             | / 8110-000000000000236 8210+0000000000000155 8310-<br>_                    |   |
| <u>1</u> F:\112.       | gsi         | 18 8110+000000000006220 8210+000000000000275                               |   |
| <u>2</u> 1111.gs       | i           | 11                                                                         |   |
| 退出                     |             |                                                                            | _ |
| *11+000                | 0000000000  |                                                                            |   |
| 8310+000               | 00000000001 | 1082                                                                       |   |
| *11+000                | 00000000000 | 021 8110+000000000005838 8210-000000000001809                              |   |
| 83IU+UUU<br>*11 +NNN   | 00000000000 | 1082<br>1022 81  10+000000000000229 82  10+00000000000017 <b>4</b> 83  10- |   |
| 0000000000             | 00000521    |                                                                            |   |
| *11+000                | 0000000000  | 023 8110+0000000000000229 8210+000000000000174 8310-                       |   |
| 0000000000<br>*11 +000 | 0000521     |                                                                            |   |
| 0000000000             | 00000521    | 024 0110+000000000000225 0210+00000000000174 0310-                         |   |
| *11+000                | 0000000000  | 025 8110+000000000000229 8210+000000000000174 8310-                        |   |
| 000000000              | 0000521     |                                                                            | ~ |
| 将活动文档以                 | 一个新文件名的     | 呆存                                                                         |   |

## 选择相应保存类型

| 另存为                                                                                                    |                               | ? 🛛     |
|----------------------------------------------------------------------------------------------------|-------------------------------|---------|
| 保存在 (I):                                                                                                    | 💡 我的电脑 💌 🗢                    | 🔁 💣 🎞 • |
| <ul> <li>→本地磁盘()</li> <li>→本地磁盘()</li> <li>→本地磁盘()</li> <li>→本地磁盘()</li> <li>→本地磁盘()</li> <li>→本地磁盘()</li> <li>○</li> <li>○</li> <li></li></ul> | 2:)<br>2:)<br>3:)<br>动器(G:)   |         |
| 文件名 (M):<br>保存类型 (m):                                                                                                    | (ST (* gri))                  | 保存(2)   |
|                                                                                                    | GSI (*. gsi)<br>CASS (*. dat) |         |

# 全站仪接收电脑(PC)数据

### 全站仪端操作:

| 以下仪器端  | 操作步骤和安装驱动时相同。                            |
|--------|------------------------------------------|
| 仪器开机   |                                          |
| 按 MENU | 按键进入菜单                                   |
| 按 F4   | 文件管理                                     |
| 按 PAGE | 按键两次                                     |
| 按 F4   | 按键选择 USB 接收数据                            |
| 按 F1   | 按键选择 "已知点" 进入 "已知点作业" 界面,准备接收已知点         |
| 按 F1   | 按键进入"查看已知点"界面,选择要存储的磁盘(Disk:A 或者 Disk:B) |
| 按 F4   | 按键确认,上下键选择要接收数据的工程 (本例中选择 112 Job)       |
| 按 ENT  | 按键确认                                     |
| 全站仪上显  | 示:                                       |

### 【已知点作业】

| 作 | 业 | : | 112 | ───</th <th>——前面选择的 112</th> <th>Job</th> | ——前面选择的 112 | Job |
|---|---|---|-----|-------------------------------------------|-------------|-----|
|---|---|---|-----|-------------------------------------------|-------------|-----|

| 列 表 |    |    | 确  | 定 |
|-----|----|----|----|---|
| F1  | F2 | F3 | F4 | ŀ |

按 F4 让仪器进入等待接收状态。

## 电脑操作:

运行桌面上的快捷图标

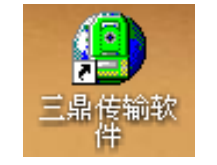

程序运行界面如下图

| 😩 三鼎传输软件                   | × |
|----------------------------|---|
| ●<br>単口传输                  |   |
| ₽<br>■<br>■<br>■<br>■<br>■ |   |
| (八码块管理器                    |   |
| <mark>/</mark><br>道路定线编辑器  |   |
| TO<br>DXF<br>Gsi 转 Dxf     |   |
| ■■<br>■≪■<br>USB传输         |   |
| ■■<br>■≪■<br>USB传输(RM)     |   |

鼠标单击选择 USB 传输

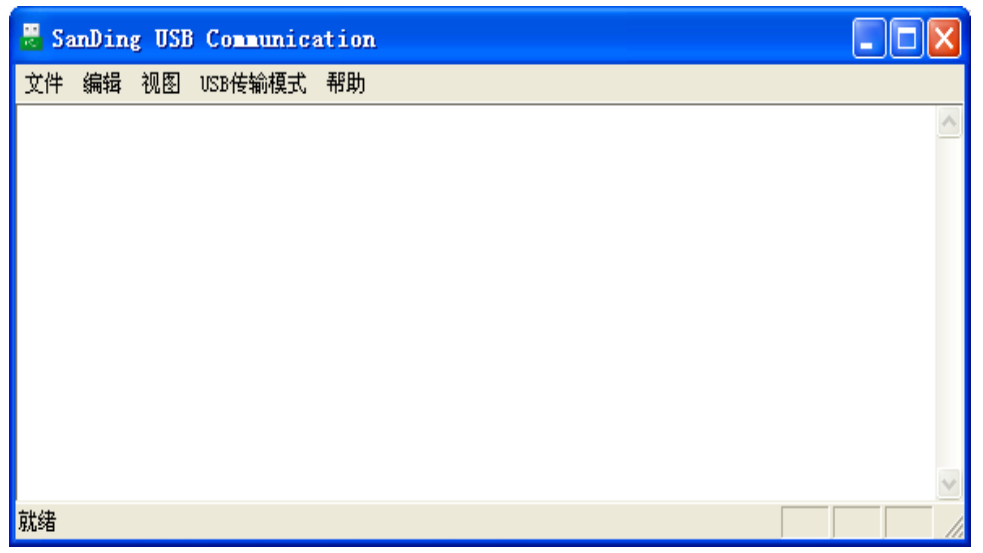

文件\打开 找到要传输的 GIS 文件。

USB 传输模式下 选择"下站已知点数据到仪器"

| 📱 112 - Communication                          |                             |                  |                                |   |  |  |
|------------------------------------------------|-----------------------------|------------------|--------------------------------|---|--|--|
| 文件 编辑 视图                                       | USB传输模式 帮助                  |                  |                                |   |  |  |
| *110001+00000                                  | USB 参数                      | Ctrl+T           | D000000 8210+00000000000000000 | ^ |  |  |
| 8310+0000000<br>*110001+000000<br>83_10+000000 |                             | Ctrl+P<br>Ctrl+M | 000000 8210+00000000000000000  | Ш |  |  |
|                                                | 上传水平定线数据到电脑                 | Ctrl+N<br>Ctrl+V | 00246 8210+0000000000000649    |   |  |  |
| *110001+000000                                 | 工作並且定线数据到电脑<br>             | Ctrl+V           | 00236 8210+0000000000000155    |   |  |  |
|                                                | 下载编码数据到仪器                   | Ctrl+Y           | 06220 8210+0000000000000275    |   |  |  |
| *110001+000000                                 | ▶ 軟水平定线数据到仪器<br>下载垂直定线数据到仪器 | Ctrl+X<br>Ctrl+O | 006150 8210-00000000000000625  |   |  |  |
| 8310+000000                                    | 00001100                    |                  | _                              | ¥ |  |  |
|                                                |                             |                  |                                |   |  |  |

### 弹出提示框

| STONEX | USB Communication                   |
|--------|-------------------------------------|
| ⚠      | 请在全站仪上按ENT键进入传输,初始化USB成功后,在电脑上回车确定! |
|        | 铺定                                  |

点上图中的 "确定" 按钮开始传输。

仪器端显示 数据接收完成,电脑端(PC)弹出下图提示

| STONEX | USB | Communication | × |
|--------|-----|---------------|---|
| ⚠      | 传输: | 完成!           |   |
|        | C   | 确定            |   |

确定数据已经传输完成了。